# 동의대비체 사용방법

# 1. 동의대비체 란?

가. 동의대학교 UI(University Identity)는 Adobe사의 [일러스트레이터] 프로그램으로 디자인개발되어 한글 또는 문서작성프로그램에서는 UI를 그림파일로만 가져다 쓸 수 밖에 없어서 깨져 보이게 됩니다. 동의대UI를 깨지지 않고 깨끗하게 사용할 수 있도록 글꼴로 만든 것이 동의대UI체입니다.

| 용 어           | ġ                                                                                                    | 태                                    |  |  |
|---------------|----------------------------------------------------------------------------------------------------|--------------------------------------|--|--|
| 심볼마크          |                                                                                                    |                                      |  |  |
| 르그티이          | 동의대학교 동의대학교 동의대학<br>DONG-EUI UNIVERSITY www.deu.ac.kr                                                                                                    |                                      |  |  |
| 도끄다입          | DONG-EUI DONG-EUI UNIVERSITY                                                                                                    | DONG-EUI UNIVERSITY<br>www.deu.ac.kr |  |  |
|               | 중의대학교                                                                                                    | <b>동의대학교</b><br>www.deu.ac.kr        |  |  |
| 시그니숴<br>(기근혀) | DONG-EUI                                                                                                    | IVERSITY                             |  |  |
| [/[12]6]      | 東義大學校     東義大學校     「     「     」     「     」     東義大學校     」     「     」     「     」     」     「     」     」     、     」     、     」     、     、     、     、     、     、     、     、     、     、     、     、     、     、     、     、     、     、     、     、     、     、     、     、     、     、     、     、     、     、     、     、     、     、     、     、     、     、     、     、     、     、     、     、     、     、     、     、     、     、     、     、     、     、     、     、     、     、     、     、     、     、     、     、     、     、     、     、     、     、     、     、     、     、     、     、     、     、     、     、     、     、     、     、     、     、     、     、     、     、     、     、     、     、     、     、     、     、     、     、     、     、     、     、     、     、     、     、     、     、     、     、     、     、     、     、     、     、     、     、     、     、     、     、     、     、     、     、     、     、     、     、     、     、     、     、     、     、     、     、     、     、     、     、     、     、     、     、     、     、     、     、     、     、     、     、     、     、     、     、     、     、     、     、     、     、     、     、     、     、     、     、     、     、     、     、     、     、     、     、     、     、     、     、     、     、     、     、     、     、     、     、     、     、     、     、     、     、     、     、     、     、     、     、     、     、     、      、     、     、     、     、     、     、     、     、     、     、     、     、     、     、     、     、     、     、     、     、     、     、     、     、     、     、     、     、     、     、     、     、     、     、     、     、     、     、     、     、     、     、     、     、     、     、     、     、     、     、     、     、     、     、     、     、     、     、     、     、     、     、     、     、     、     、     、     、     、     、     、     、     、     、     、     、     、     、     、     、     、     、     、     、     、     、     、     、     、     、     、     、     、     、     、     、     、     、     、     、     、     、     、     、     、     、     、     、     、 |                                      |  |  |
| 시그니춰          | (P)                                                                                                    |                                      |  |  |
| [세로형]         | 동의대학교<br>Dong-EUI UNIVERSITY                                                                                                    | 東義大學校<br>DONG-EUI UNIVERSITY         |  |  |

- 나. 동의대학교 시그니춰 그림파일과 동의대니체로 비교
  - 1) 그림파일(jpg)

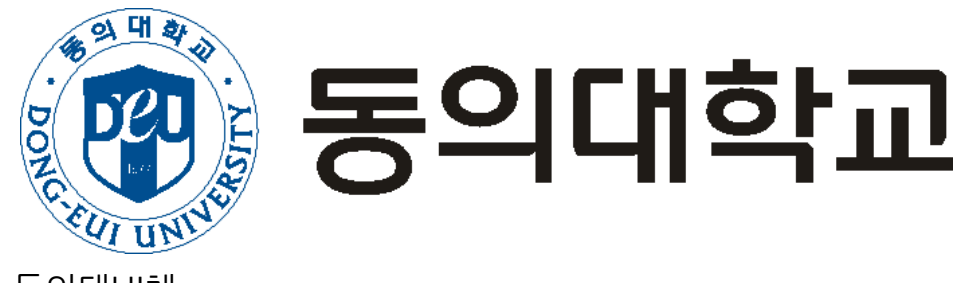

동의대학교

2) 동의대UI체

ज म के

UN

# 2. 동의대비체 설치

가. 동의대학교 홈페이지(http://www.deu.ac.kr)에 접속

나. [DEU]→[학교상징]→[동의UI]→[동의대UI체(TTF)] DEU\_UI.ttf를
 C:₩로 다운로드하고, 다운받은 DEU\_UI.ttf파일을 복사(Ctrl+C)

| 일 홈 공유              | 보기                                                             |                                                                                           |     |                      |                                                             |                  | ~             |
|---------------------|----------------------------------------------------------------|-------------------------------------------------------------------------------------------|-----|----------------------|-------------------------------------------------------------|------------------|---------------|
| 미리 보기 창<br>색세부 정보 창 | <ul> <li>■ 아주 큰 아이콘</li> <li>■ 작은 아이콘</li> <li>■ 타일</li> </ul> | ■ 큰 아이콘 등 보통 아이.       ● 근 아이콘     등 보통 아이.       ● 문록     ● 문 자세히       ● 내용     ● 문 자세히 | 콘 * | ·                    | <ul> <li>□ 항목 확인란</li> <li>☑ 파일 확장명<br/>□ 숨긴 항목 </li> </ul> | 1택한 항목<br>:기기/해제 | [[<br>옵션<br>· |
| 창                   |                                                                | 레이아웃                                                                                      |     | 현재 보기                | 표시/숨기                                                       | 7                |               |
|                     | 내 PC > 로컬 디스크                                                  | . (C:)                                                                                    |     | ~                    | 리 로컬 디스크 (                                                  | C:) 검색           | , p           |
| 3D 개체               | ^                                                              | 이름                                                                                        |     | 수정한 날짜               | 유형                                                          | 크기               |               |
| 👃 다운로드              |                                                                |                                                                                           |     | 2021_01_05_0 to 2020 | 파이 루더                                                       | <u>8</u>         |               |
| - 동영상               |                                                                | ezDocument                                                                                |     | 2020-02-28 오전 9:59   | 파일 폴더                                                       |                  |               |
| 🗑 문서                |                                                                | Kings                                                                                     |     | 2019-01-07 오후 2:40   | 파일 콜더                                                       |                  |               |
| 🛄 바탕 화면             |                                                                | PerfLogs                                                                                  |     | 2019-12-07 오후 6:14   | 파일 폴더                                                       |                  |               |
| - 사진                |                                                                | 🦲 Program Files                                                                           |     | 2025-02-14 오후 3:18   | 파일 폴더                                                       |                  |               |
| N = 01              |                                                                | 📙 Program Files (x86)                                                                     |     | 2025-02-14 오후 3:18   | 파일 볼더                                                       |                  |               |
| , 27 CAT (0)        |                                                                | 📙 Temp                                                                                    |     | 2024-02-23 오후 3:36   | 파일 폴더                                                       |                  |               |
| 🌇 도걸 니스크 (C:)       |                                                                | Windows                                                                                   |     | 2025-02-14 오후 4:25   | 파일 콜더                                                       |                  |               |
| \$GetCurrent        |                                                                | Windows10Upgrade                                                                          |     | 2021-06-10 오전 10:32  | 파일 콜더                                                       |                  |               |
| \$WinREAgent        |                                                                | 사용자                                                                                       |     | 2021-06-10 오전 10:11  | 파일 폴더                                                       |                  |               |
| 📒 adobeTemp         |                                                                | agentlog.txt                                                                              |     | 2023-07-12 오후 4:14   | 텍스트 문서                                                      |                  | 2KB           |
| CKBC CTD            |                                                                | DEU UI.ttf                                                                                |     | 2025-03-04 오전 9:43   | FontCreator Font                                            | 10               | J6KB          |

# 다. [제어판]→[글꼴] 창에서 동의대UI체 설치

| <u>99</u> 모든 제어판 항목  |                          | - 🗆 X                  |  |  |  |  |  |
|----------------------|--------------------------|------------------------|--|--|--|--|--|
| ← → ▷ ↑ 🖭 > 제어판 > 모  | 든 제어판 항목                 | ✓ ☑ 제어판 검색             |  |  |  |  |  |
| 컴퓨터 설정 변경            |                          | 보기 기준: 작은 아이콘 🔻        |  |  |  |  |  |
| 🏘 BitLocker 드라이브 암호화 | Mail (Microsoft Outlook) | 👌 NVIDIA 제어판           |  |  |  |  |  |
| 🐻 Realtek HD 오디오 관리자 | 🐯 RemoteApp 및 데스크톱 연결    | 📣 Windows Defender 방화벽 |  |  |  |  |  |
| 繼 관리 도구              | 🔊 국가 또는 지역               | 🔀 글꼴                   |  |  |  |  |  |
| 🐻 기본 프로그램            | 🔐 날짜 및 시간                | 👱 네르쿼크 및 공유 센터         |  |  |  |  |  |
| 📀 동기화 센터             | 🕐 마우스                    | 📲 문제 해결                |  |  |  |  |  |
| 🐌 백업 및 복원(Windows 7) | 陀 보안 및 유지 관리             | 🐼 복구                   |  |  |  |  |  |
| 🎎 사용자 계정             | 📮 색 관리                   | 🔒 색인 옵션                |  |  |  |  |  |
| 제 소리                 | 🔜 시스템                    | 🖶 음성 인식                |  |  |  |  |  |
| 沈 인터넷 옵션             | 🞯 자격 증명 관리자              | ■ 자동 실행                |  |  |  |  |  |
| 🚺 작업 표시줄 및 탐색        | 📕 장치 관리자                 | 💼 장치 및 프린터             |  |  |  |  |  |
| ☐ 저장소 공간             | 간 🎯 전원 옵션 🛄 전화 및 모뎀      |                        |  |  |  |  |  |
| 🕑 접근성 센터             | 関 클라우드 폴더                |                        |  |  |  |  |  |
| 🌄 파일 탐색기 옵션          | 🚱 파일 히스토리                | ☑ 프로그램 및 기능            |  |  |  |  |  |
|                      |                          | 📃 컴퓨터                  |  |  |  |  |  |

#### 라. [글꼴] 창에서 붙여넣기(Ctrl+V)하면 설치 완료

| A 글꼴                          |                    |                |                |                                           |                   |                     | - 0            | ×   |
|-------------------------------|--------------------|----------------|----------------|-------------------------------------------|-------------------|---------------------|----------------|-----|
| ← → ∽ ↑ 🔒 > 제어판 >             | 모든 제어판 항목 > 글      | 2              |                |                                           | ¥                 | Ů 글꼴 검색             |                | P   |
| 제어판 홈                         | 컴퓨터에 설치            | 티되어 있는 글꼴      | 을 미리 보거나       | 삭제 <mark>하고</mark> 표시하                    | 거나 숨깁니다.          |                     |                |     |
| 글꼴 설정<br>온라인에서 글꼴 정보 가져오<br>기 | 구성 🔻               |                |                |                                           |                   |                     | -              | 0   |
| ClearType 텍스트 조정<br>문자 찾기     | 2                  | 2              |                | <u> </u>                                  |                   | 2                   |                | ^   |
| 모든 언어에 대한 글꼴 다운로<br>드         | 한글                 | 한글             | 한글             | 한글                                        | 한글                | 한글                  | 한글             | 5   |
|                               | 글림 <mark>보통</mark> | 굴림체 보통         | 궁서 보통          | 궁서체 보통                                    | 나눔고딕              | 나눔고딕 에코 보<br>통      | 나눔고딕코딩         |     |
|                               | 5                  | 7              | 6              | 5                                         | P                 | 5                   | 2              | 5   |
|                               | 한글                 | 한글             | 한글             | 한글                                        | 한글                | 한글                  | <i>반</i> 글     |     |
|                               | 나눔명조               | 나눔명조 에코 보<br>통 | 나눔명조 옛한글<br>보통 | 나눔바른고딕                                    | 나눔바른고딕 옛<br>한글 보통 | <mark>나눔바른</mark> 펜 | 나눔손글씨 봇 4<br>통 | ž.  |
|                               | 北量                 | 한글             | 한글             | 보기(V)<br>정렬 기준(O)<br>분류 방법(P)<br>새로 고침(E) |                   | 한글                  | 한글             | ) . |
|                               | 나눔손글씨 펜 보<br>통     | 나눔스퀘어          | 나눔스퀘어_ac       | 붙여넣기(P)<br>바로 가기 분여                       | 넣기(S)             | 넥슨Lv1고딕             | 넥슨Lv2고딕        | ~   |
| 참고 항목<br>텍스트 서비스 및 입력 언어      | 3347H \$           | 방목             |                | 이름 바꾸기 취                                  | 소(U) Ctrl+Z       |                     |                |     |
| 334 항목                        |                    |                |                |                                           | 1.290             | 5B 📃 컴퓨             | 터              | ٠t  |

# 마. 설치된 동의대UI체 확인

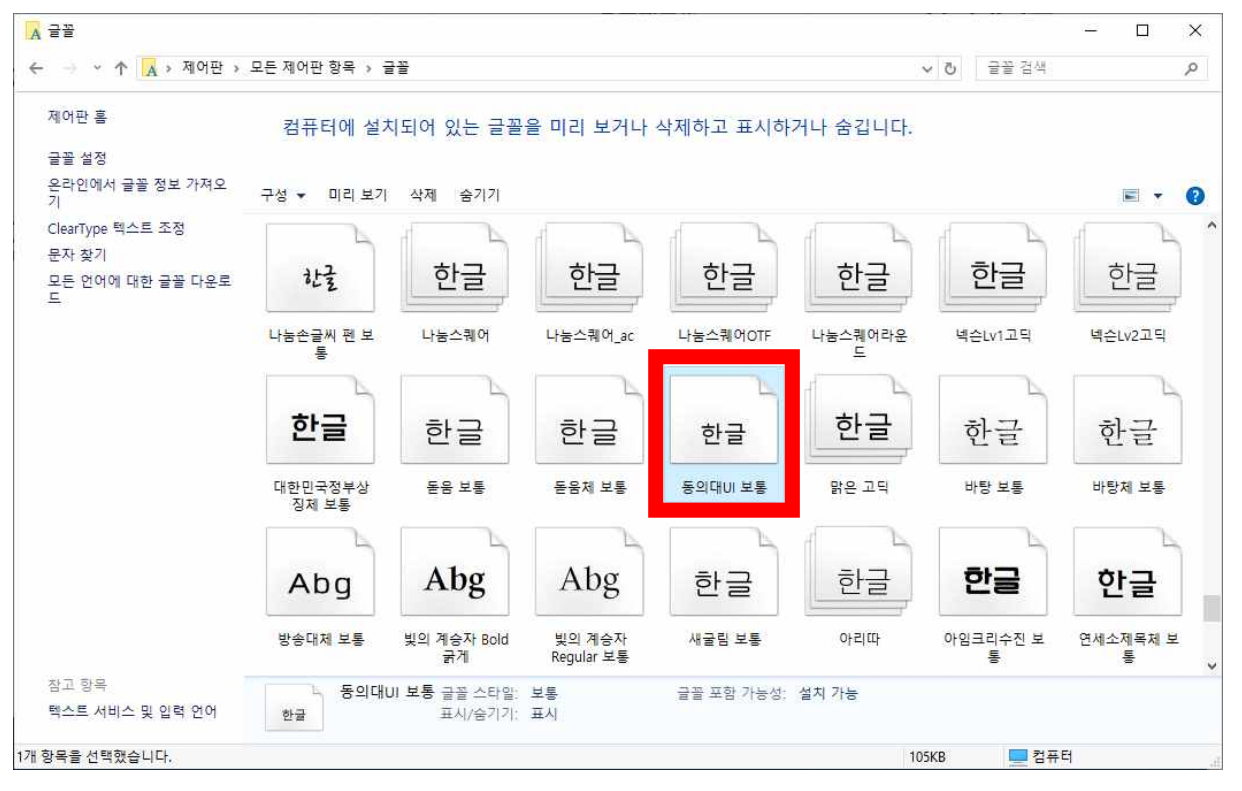

# 바. 한글, 파워포인트, 엑셀, 워드, CAD 등 글꼴을 사용하는 모든 프로그램에서 사용 가능

# 3. 동의대비체 표기

가. 시그니춰를 만들기 위해 심볼마크와 로고타입 크기비율을 맞추어 놓은 형태. 키보드의 숫자판 한줄을 이용하여 표현

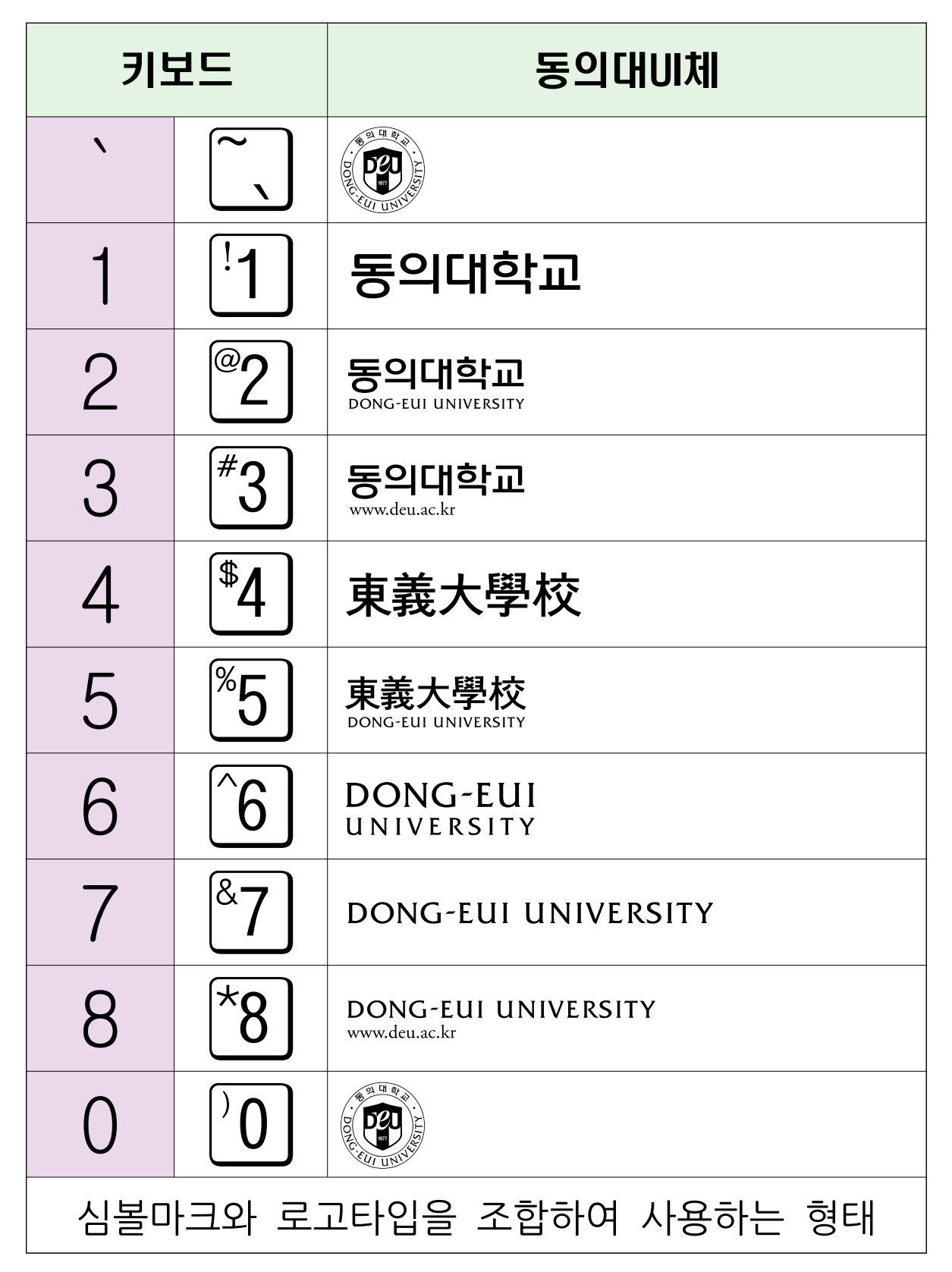

#### 예) 동의대UI체를 이용한 시그니춰(가로형)

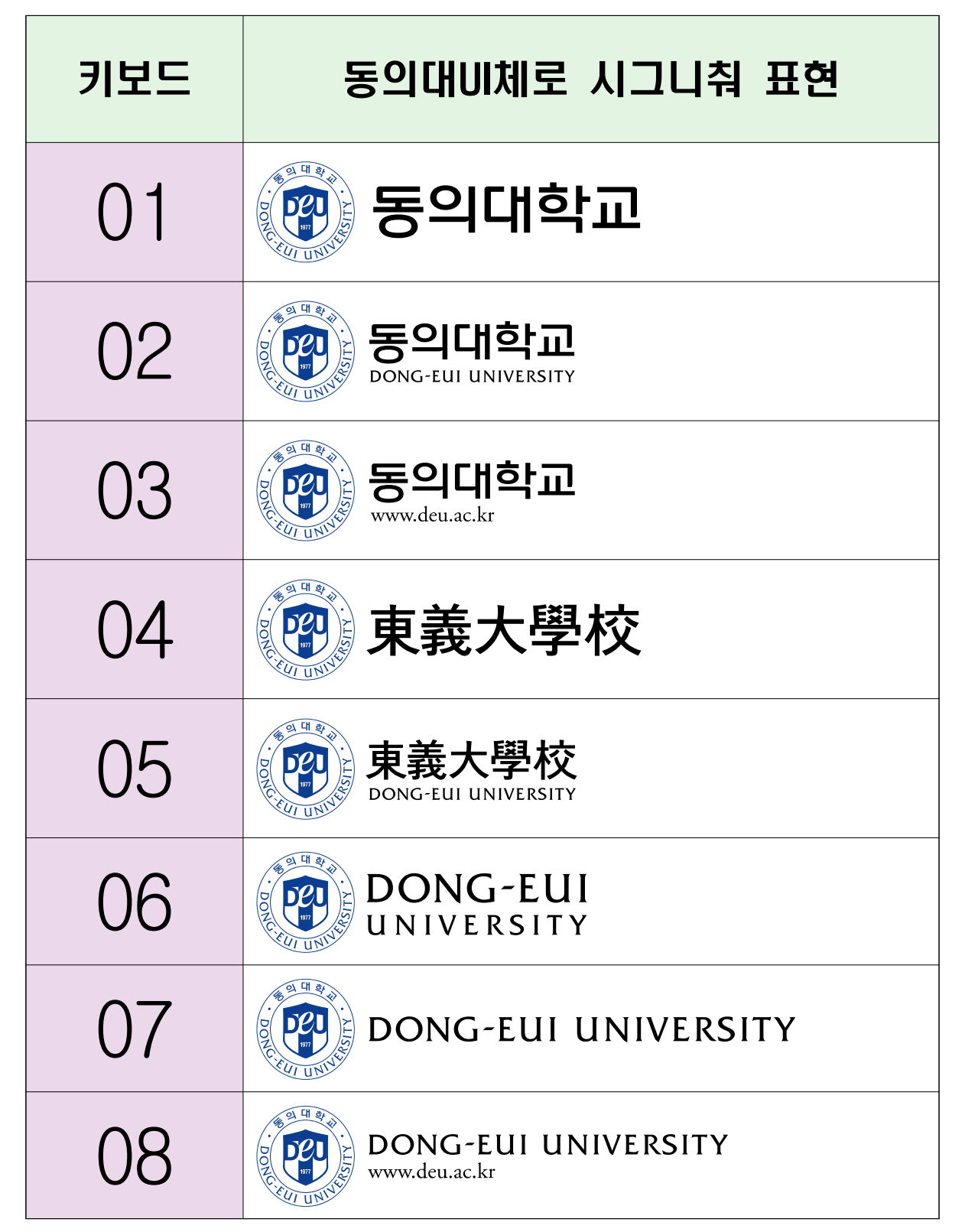

# 나. 심볼마크와 로고타입을 따로 사용하는 형태 키보드의 숫자판 한줄을 Shift 와 조합하여 사용

키보드 동의대비체 <u>अ म</u> क Shift  $|+|^{\sim}$ Shift |+ |<sup>!</sup>1 | 동의대학교 동의대학교 Shift |+ |<sup>@</sup>2 |  $(\mathcal{O})$ DONG-EUI UNIVERSITY 동의대학교 Shift |+ |#3 # www.deu.ac.kr \$ Shift |+ |<sup>\$</sup>4 東義大學校 東義大學校 % Shift |+ |<sup>%</sup>5 DONG-EUI UNIVERSITY  $\wedge$ DONG-EUI Shift  $|+|^{6}$ UNIVERSITY & Shift |+ |<sup>&</sup>7 DONG-EUI UNIVERSITY Shift |+ |\*8 DONG-EUI UNIVERSITY \* www.deu.ac.kr www.deu.ac.kr Shift |+ |'9| 심볼마크와 로고타입을 조합하지 않고 따로 사용하는 형태 (심볼마크와 로고타입의 높이가 같습니다)

# 예) 위의 심볼마크와 로고타입을 조합해서 사용하는 형태와 심볼마크와로고타입을 따로 사용하는 형태의 크기 비교

| 심볼마크와 로고타입을                                                                                                    | 심볼마크와 로고타입을         |
|----------------------------------------------------------------------------------------------------|---------------------|
| 조합해서 사용하는 형태                                                                                                    | 따로 사용하는 형태          |
| THE REPORT OF THE PARTY OF THE PARTY OF THE |                     |
| 동의대학교                                                                                                    | 동의대학교               |
| 동의대학교                                                                                                    | <b>동의대학교</b>        |
| Dong-eui university                                                                                                    | DONG-EUI UNIVERSITY |
| 동의대학교                                                                                                    | 동의대학교               |
| <sup>www.deu.ac.kr</sup>                                                                                                    | www.deu.ac.kr       |
| 東義大學校                                                                                                    | 東義大學校               |
| 東義大學校                                                                                                    | 東義大學校               |
| DONG-EUI UNIVERSITY                                                                                                    | DONG-EUL UNIVERSITY |
| DONG-EUI                                                                                                    | DONG-EUI            |
| UNIVERSITY                                                                                                    | UNIVERSITY          |

#### 다. 동의대 로고타입 형태의 글꼴

| 굴림체 | 동의대비체 | 굴림체 | 동의대비체 |
|-----|-------|-----|-------|
| 망   | 동     | 東   | 東     |
| 의   | 의     | 義   | 義     |
| 대   | 대     | 大   | 大     |
| 하   | 학     | 學   | 學     |
| 교   | 교     | 校   | 校     |

#### 4. 동의대비체 사용방법

가. 한글2024에서 사용방법

1) 한글2024프로그램을 실행

#### 2) 숫자"01"을 쓰고 "01"을 선택한 다음 글꼴을 동의대UI체로 지정

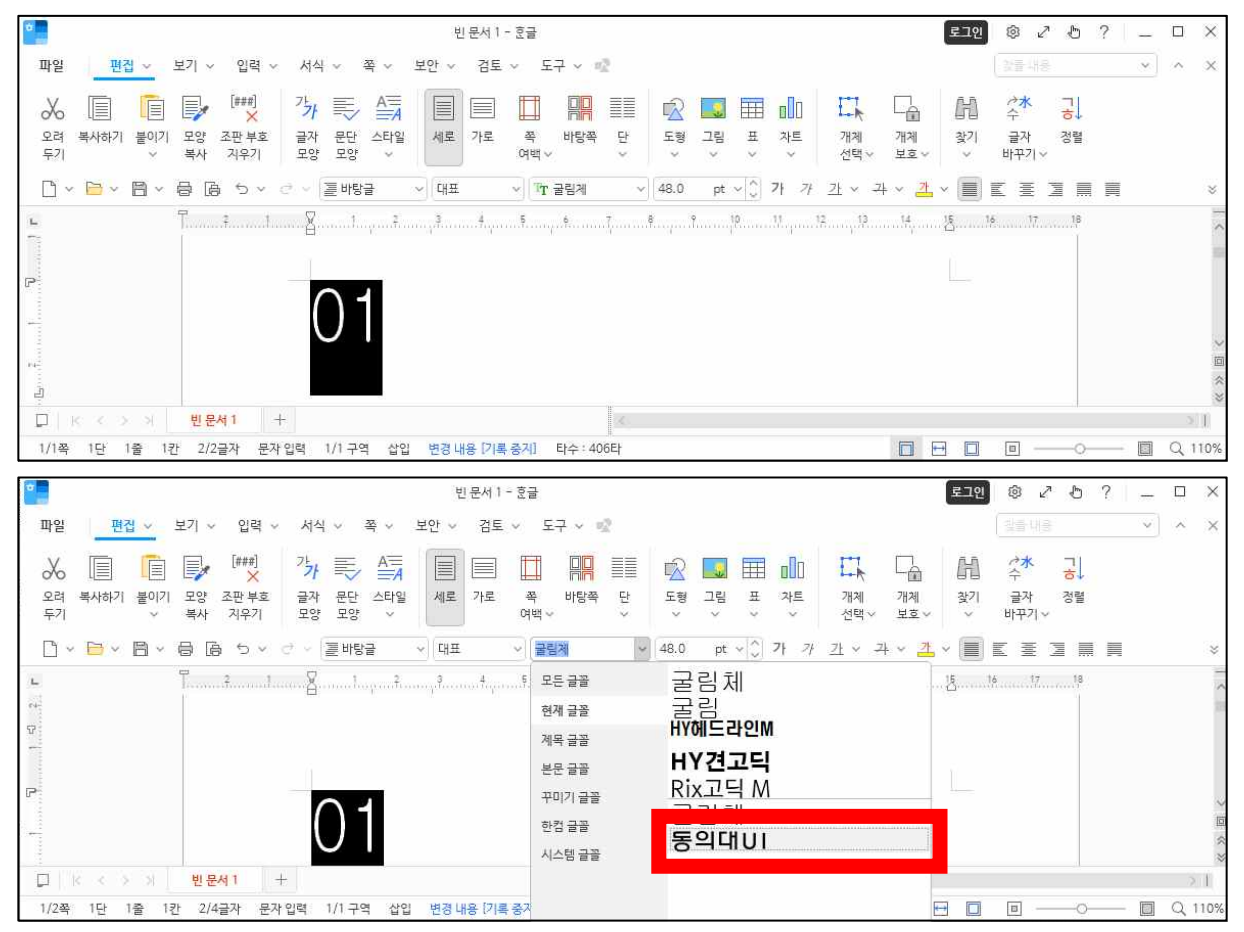

#### 3) 동의대학교 시그니춰가"இ 동의대학교"로 바뀌게 됩니다.

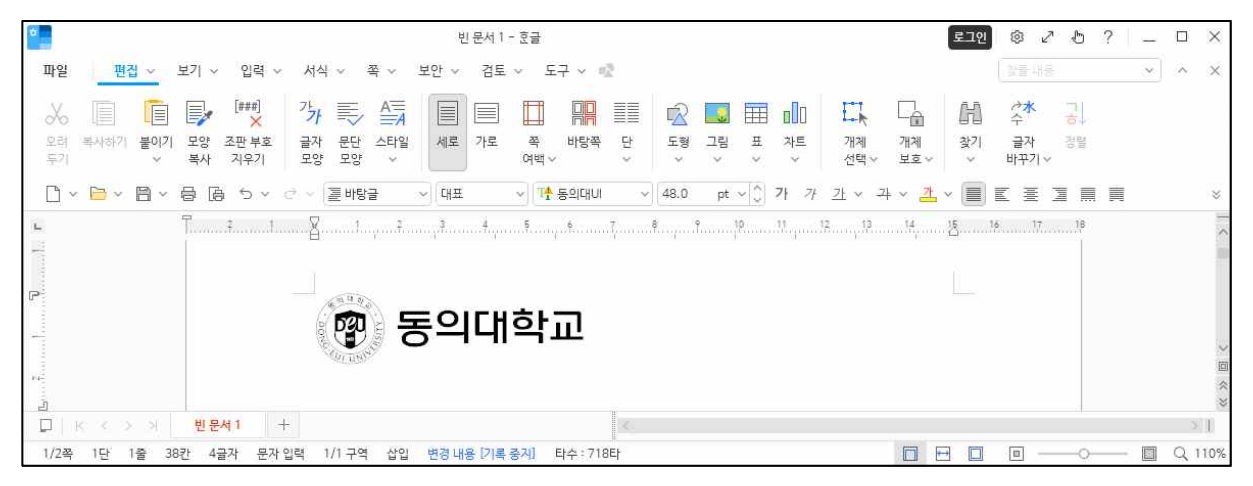

#### 4) 동의대 심볼색상을 설정하려면 먼저 심볼을 선택한다

#### 5) 글자색을 선택하고 스펙트럼을 선택

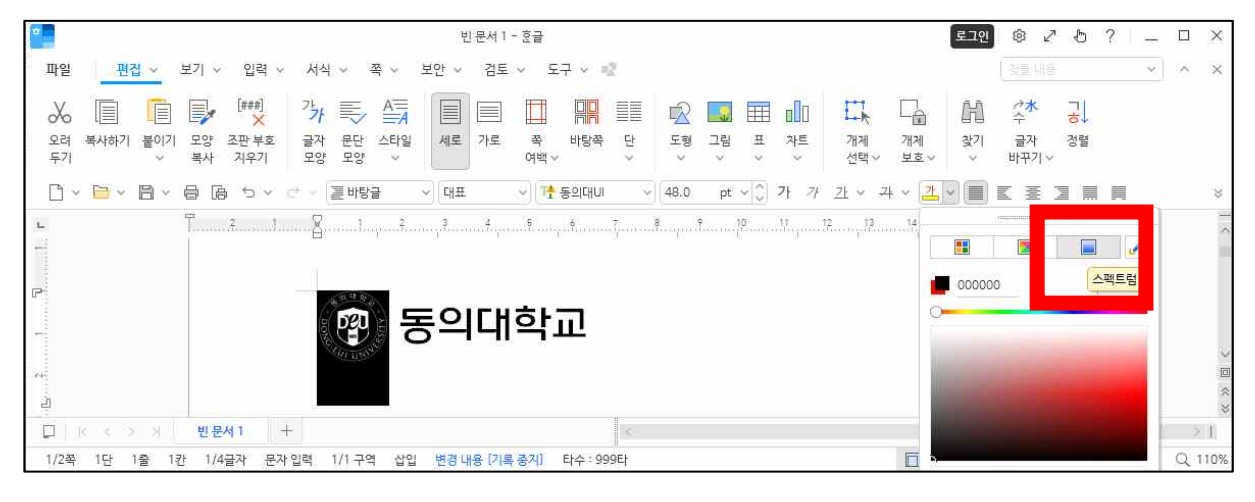

#### 6) 색 창에 색상값 R:11, G:61, B:145를 입력하고 적용을 클릭

| 0B3D91 | ~  | 적용 |
|--------|----|----|
|        |    | D  |
| RGB ~  |    |    |
|        | 11 | 0  |
| R 💫    |    |    |
| R      | 61 | -  |

| *                                |                                        | 빈 문서 1 - 호글                                                     | 로그인 🕸 2 🖱 ? 💶 🗆                       | ×      |
|----------------------------------|----------------------------------------|-----------------------------------------------------------------|---------------------------------------|--------|
| 파일 편집 ~ .                        | 보기 v 입력 v 서식 v 쪽 v 보인                  | 반 🗸 겸토 🗸 도구 🗸 🐨                                                 | 월몰 내용 · · · ·                         | ×      |
| .X. 🗉 💼                          | 📴 🤫 🧏 🗐                                | = = = 💀 📰 💀 🗔 🚍                                                 |                                       |        |
| 오려 복사하기 <b>붙이기</b><br>두기 · · · · | 모양 조판부호 글자 문단 스타일<br>복사 지우기 모양 모양 🗸    | 세로 가로 쪽 바탕쪽 단 도형 그림 표<br>여백~~~~~~~~~~~~~~~~~~~~~~~~~~~~~~~~~~~~ | 자트 개체 개체 찾기 글자 경울<br>~ 선택~ 보호~ ~ 바꾸기~ |        |
| 0 - 6 - 8 -                      | 물 톱 5 ~ 순 ~ 콜바탕글 - ~                   | 대표 ~   [카슈 등의대UI ~ ]   48.0 pt ~   ]                            | 가 가 간 × 각 × 🧾 × 🔳 🗉 🗮 🗐               | *      |
| я.                               | ī                                      | 3                                                               | .11                                   | > 1    |
| P                                | 10 0 0 0 0 0 0 0 0 0 0 0 0 0 0 0 0 0 0 |                                                                 |                                       | 10     |
|                                  | · 😰 동                                  | 의대학교                                                            |                                       | ×<br>同 |
|                                  |                                        | • •• •                                                          |                                       | *      |
| NÊ.<br>ET L M A S S S            | HIPA1                                  |                                                                 |                                       | *      |
|                                  | 2241                                   |                                                                 |                                       | 000    |
| <br>□   k < > x                  | 빈문서1 +                                 | <                                                               |                                       | < >>   |

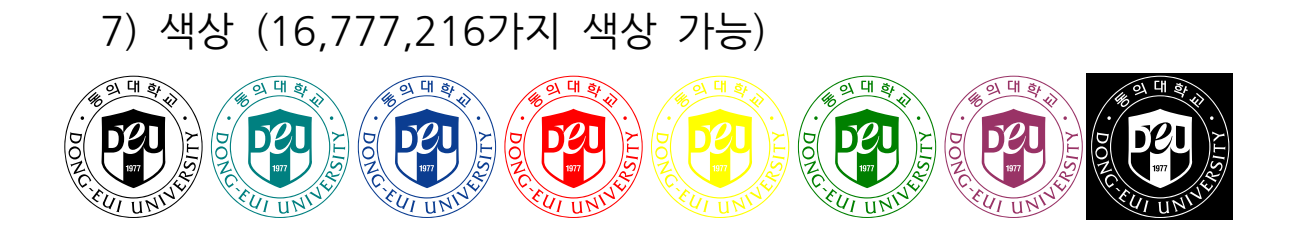

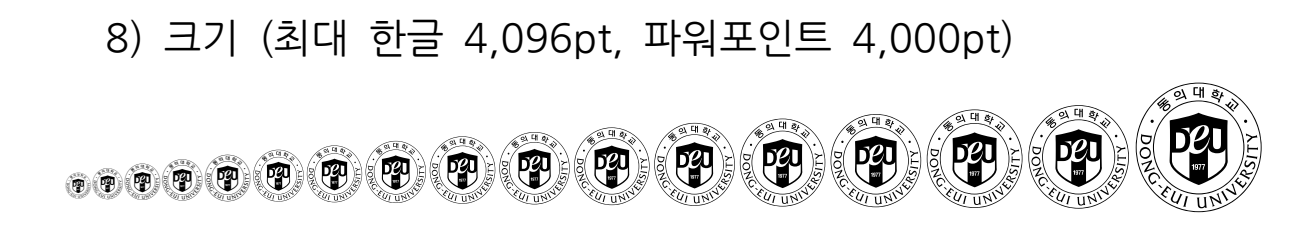

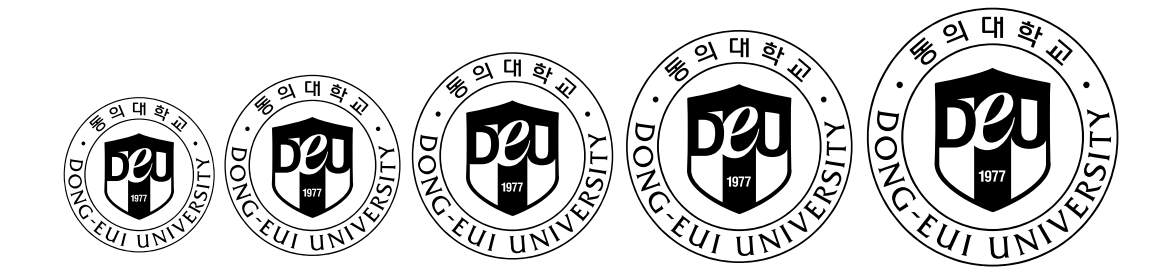

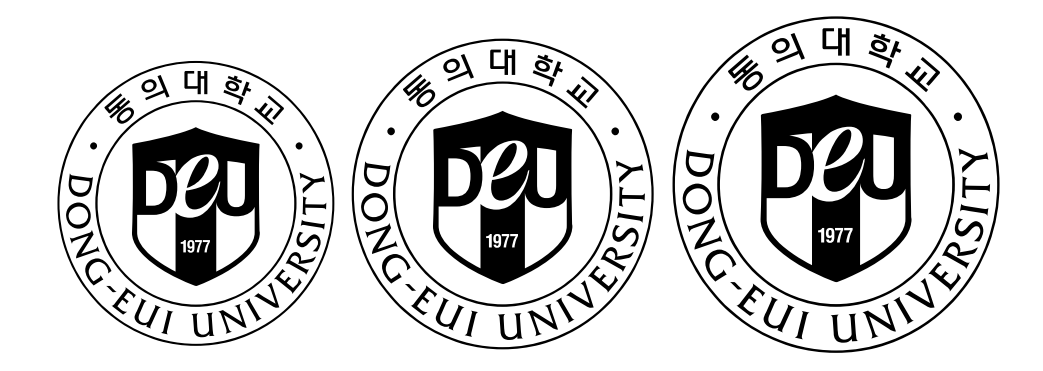

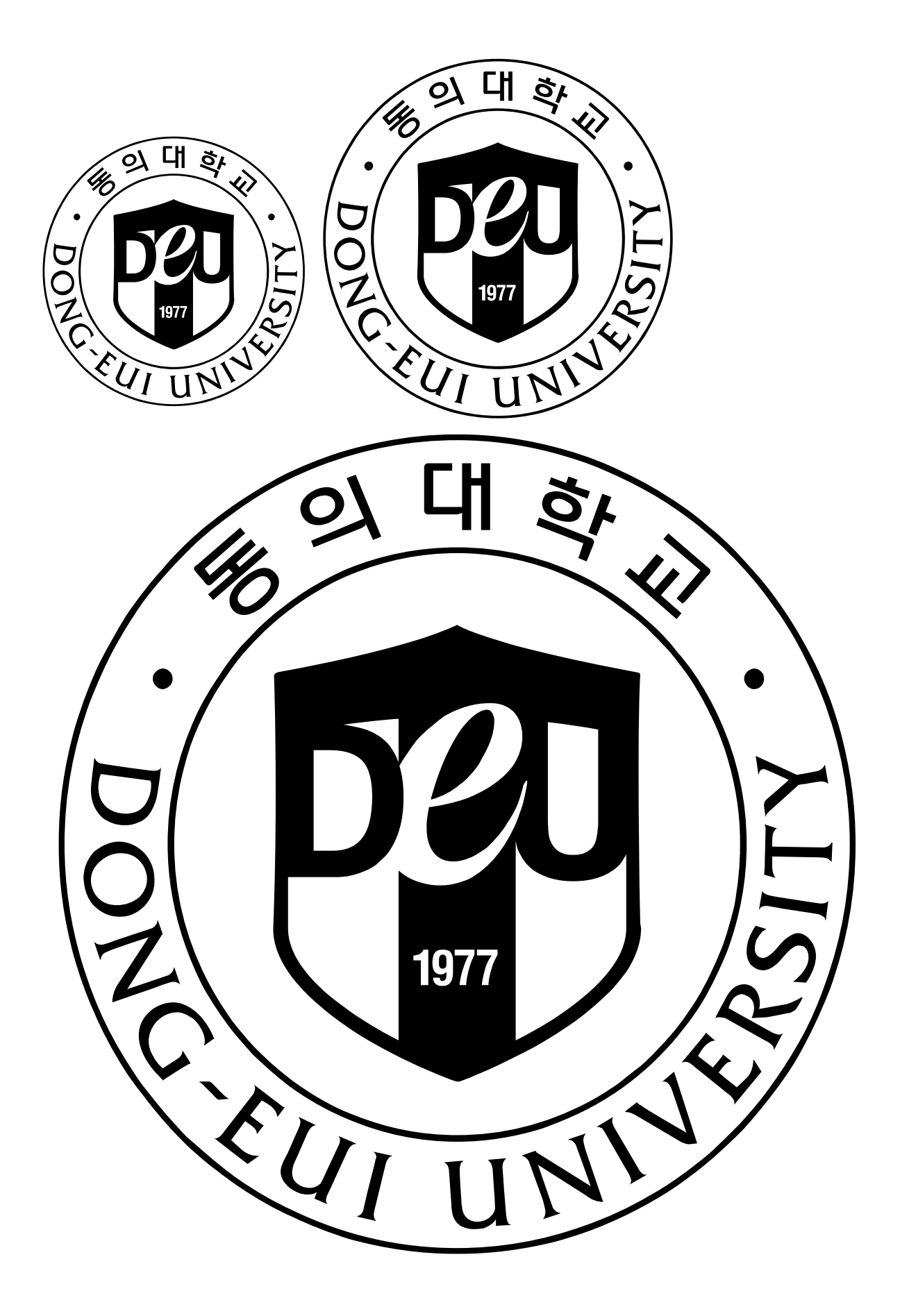

#### 나. 파워포인트에서 사용방법

- 1) 동의대니체를 설치된 컴퓨터에서 파워포인트 프로그램 실행
- 2) 숫자"0"을 쓰고 "0"을 선택한 다음 폰트를 동의대UI체로 지정

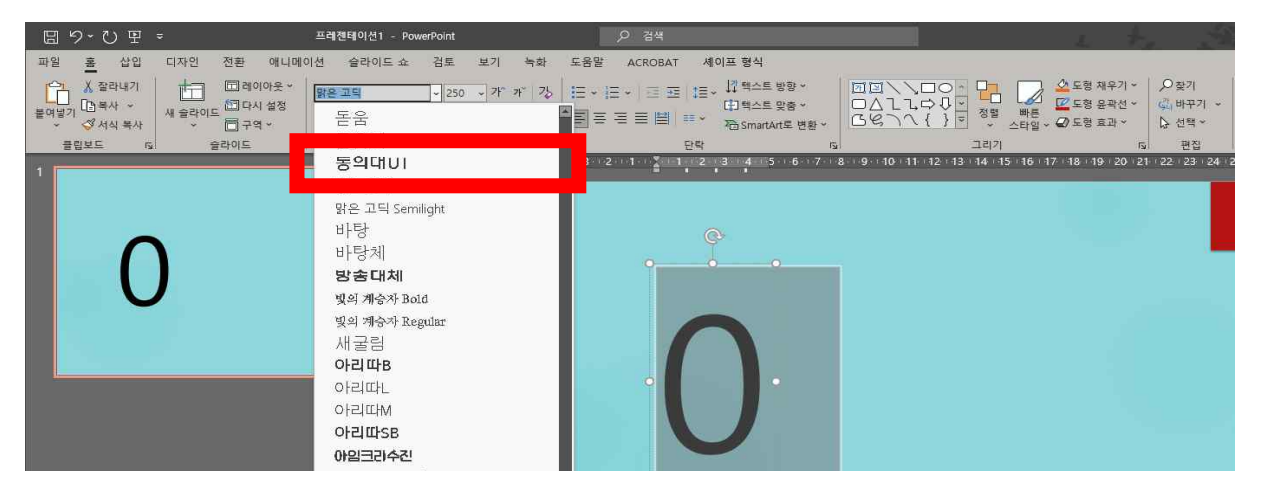

# 3) 숫자"0"이 "> ") 로 바뀌었음

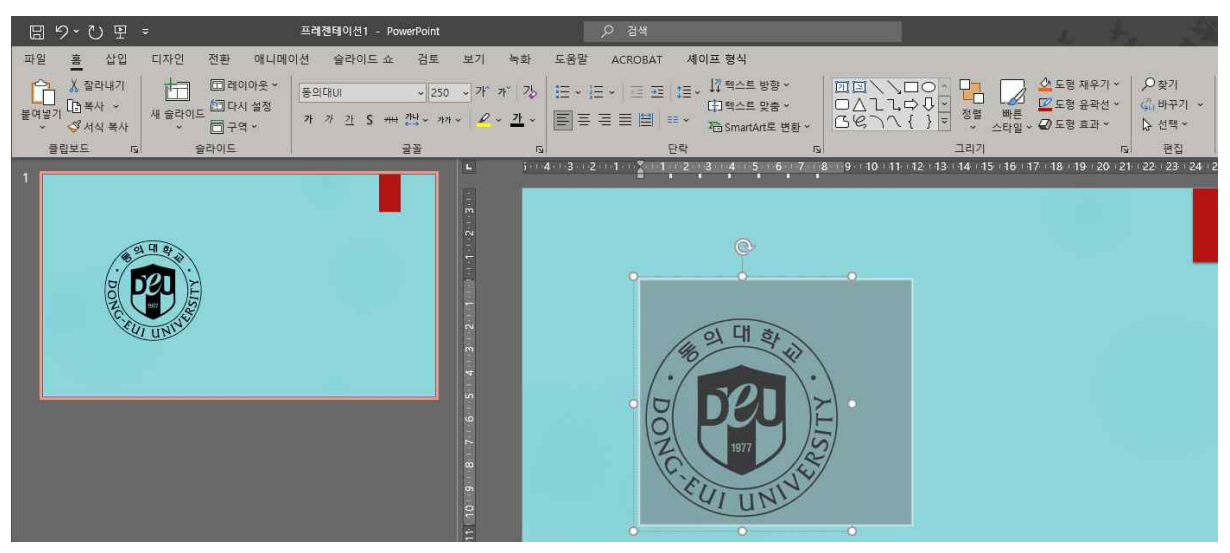

4) 동의대 심볼을 심볼색상으로 바꾸려면 먼저 심볼을 선택5) 홈탭-글꼴색을 클릭하고 다른색을 선택하면 색창이 나타남

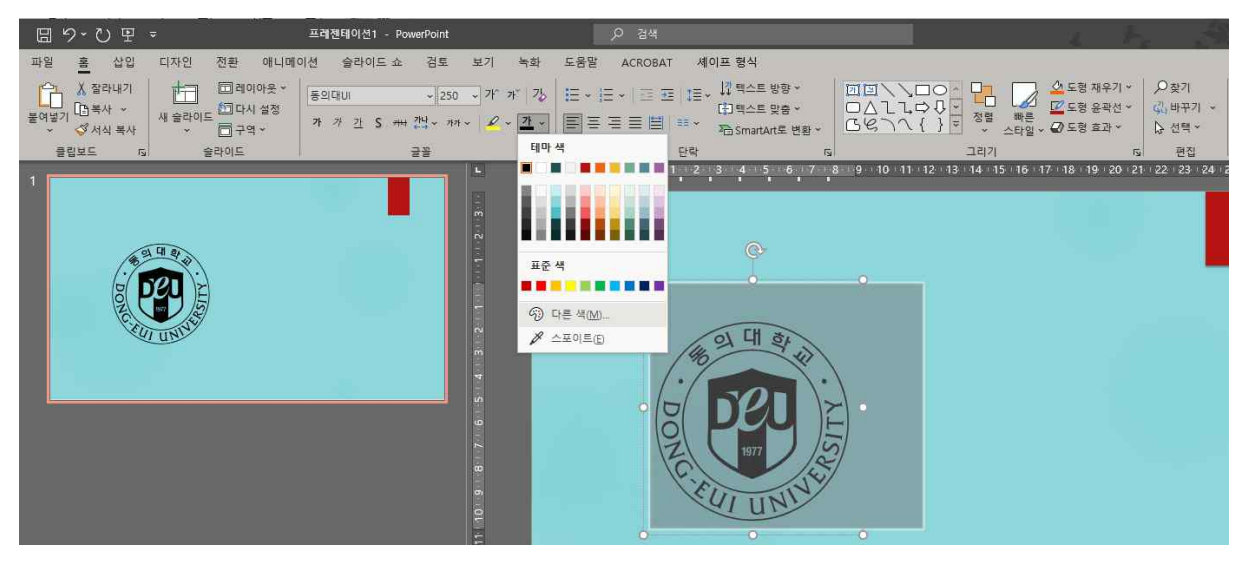

6) 사용자 지정탭에 색상값 R:11, G:61, B:145를 입력하고 확인
 단, RGB가 아닌 CMYK로 나타나는 프로그램에서는
 C:0, M:100, Y:60, K:5로 설정하면 같은 색으로 표현됨

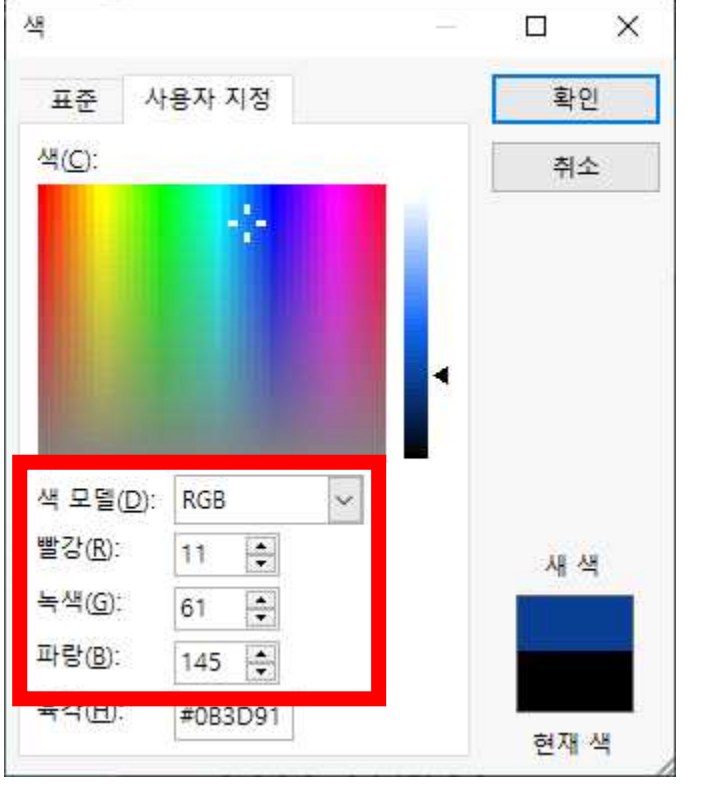

7) 동의대학교 심볼색상으로 바뀐 것을 확인

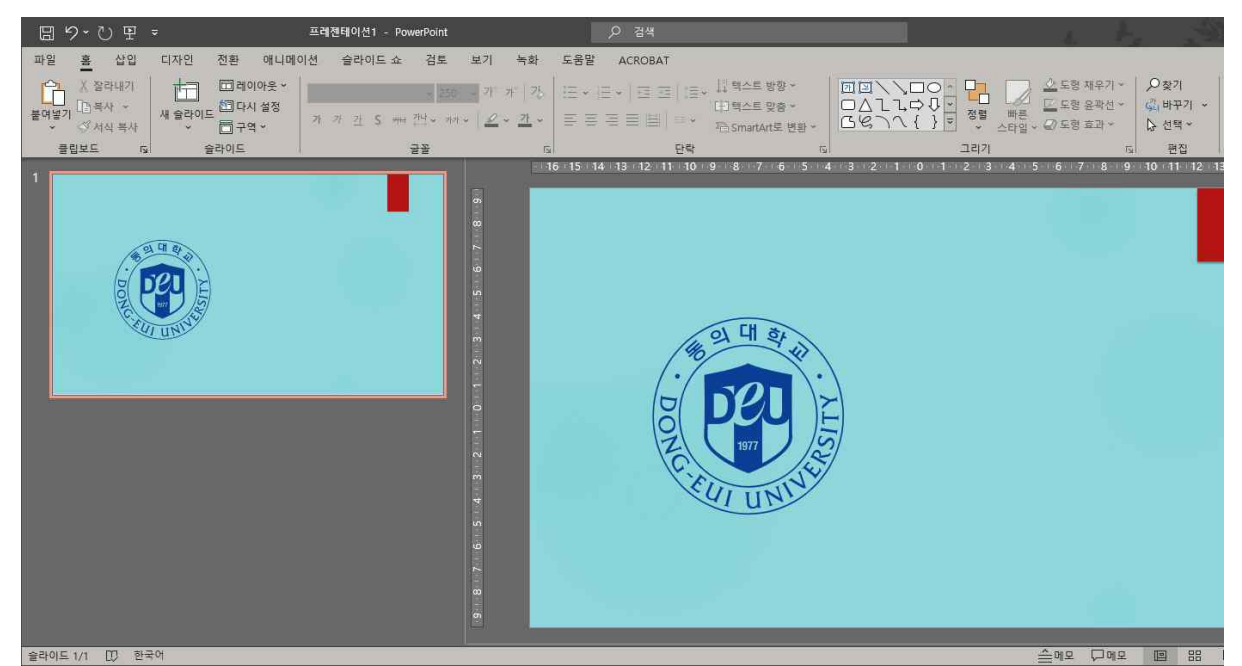

 동의대학교 심볼을 [세이프 형식]에서 [텍스트효과]를 적절히 설정하면 동의대학교 3D심볼을 간단히 만들어 낼 수 있음.

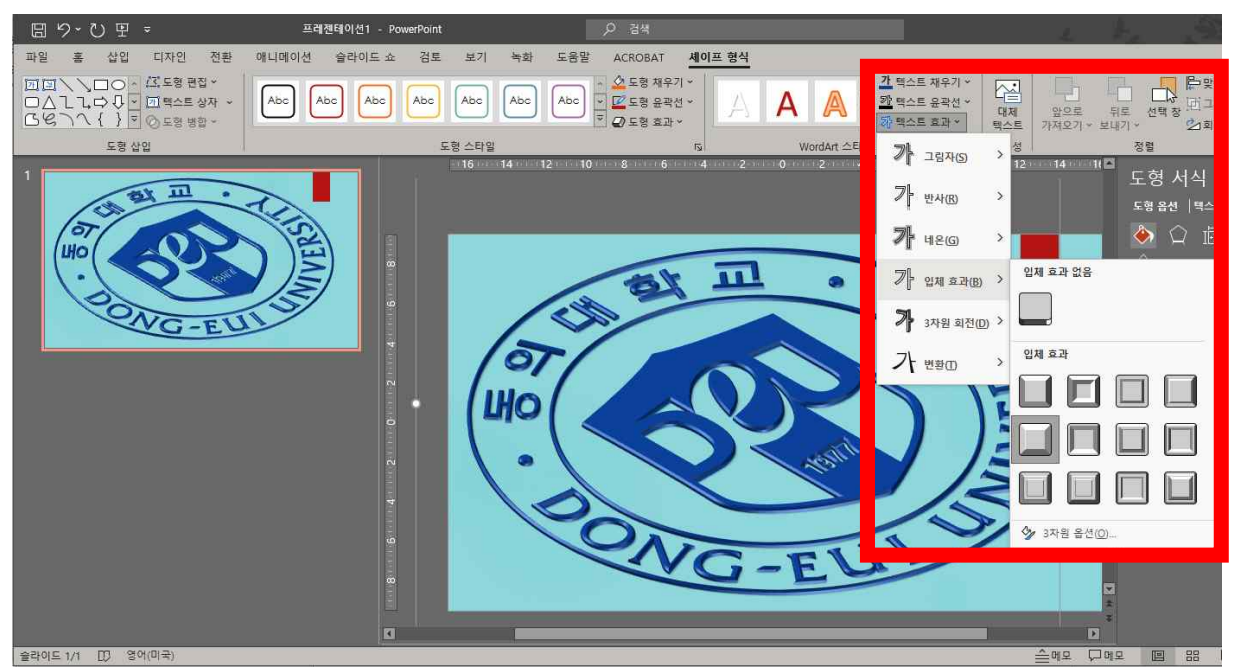

9) 동의대UI체를 파워포인트파일에 포함하여 저장하려면 먼저 [다
 른 이름으로 저장]→[도구]→[저장옵션]을 클릭

| → · ↑ 🗟 > 내 PC > 로컬 디     | 스크 (C:) → 사  | 용자 » Administrator » 문서 |                                  |       | 5 V     | 문서 검색        |              |
|---------------------------|--------------|-------------------------|----------------------------------|-------|---------|--------------|--------------|
| ▼ 새 폴더                    |              |                         |                                  |       |         |              | 922 <b>•</b> |
| .MemuHyperv               | ^ c          | N = ^                   | 수정한 날짜                           | 유형    | 1       | 크기           |              |
| 🧊 3D 개제                   |              | AD                      | 2024-03-04 오후 4:32               | 파일 폴더 |         |              |              |
| Apple                     |              | Adobe                   | 2021-03-16 오전 9:56               | 파일 폴더 |         |              |              |
| Creative Cloud Files      |              | Bandicut                | 2021-07-06 오후 4:56               | 파일 폴더 |         |              |              |
| OneDrive                  |              | Daum                    | 2021-03- <mark>11</mark> 오후 4:01 | 파일 폴더 |         |              |              |
| Tracing                   |              | Fax                     | 2021-07-29 오전 9:48               | 파일 폴더 |         |              |              |
| ① 건생                      |              | FeedbackHub             | 2024-08-22 오전 9:03               | 파일 폴더 |         |              |              |
| TIPEC                     |              | Fonts                   | 2021-04-12 오전 10:13              | 파일 콜더 |         |              |              |
|                           |              | Koino                   | 2021-01-05 오후 2;37               | 파일 폴더 |         |              |              |
|                           |              | MediaLog                | 2021-01-05 오후 2:37               | 파일 폴더 |         |              |              |
| ₹ 당크                      |              | My Brief                | 2023-09-07 오전 10:21              | 파일 폴더 |         |              |              |
| 🗐 문서                      | ¥ (          | My Brief Image          | 2023-09-07 오전 10:21              | 파일 폴더 |         |              |              |
| 파일 이름(N): 프레젠테이션1.pptx    |              |                         |                                  |       |         |              |              |
| 파일 형식(T): PowerPoint 프레젠터 | 비이션 (*.pptx) |                         |                                  |       |         |              |              |
| 만든 이: 김 갑동                |              | 태그: 태그 추가               | 제목: PowerPoint 프                 | 베젠테   |         | 주제: 주제 지정    |              |
| 더 숨기기                     |              |                         |                                  |       | 도구(L) 🔻 | 저장(S)        | 취소           |
|                           |              |                         |                                  |       | 네트워     | 크 드라이브 연결(N) | t            |
|                           |              |                         |                                  |       | 저장 옵    | +션(S)        |              |
|                           |              |                         |                                  |       | 일반 옵    | 선(G)         |              |

10) [PowerPoint옵션]이 나타나면 아래 쪽의 [파일의 글꼴 포함] 을 선택하고 [모든 문자 포함]을 체크 확인하고 저장

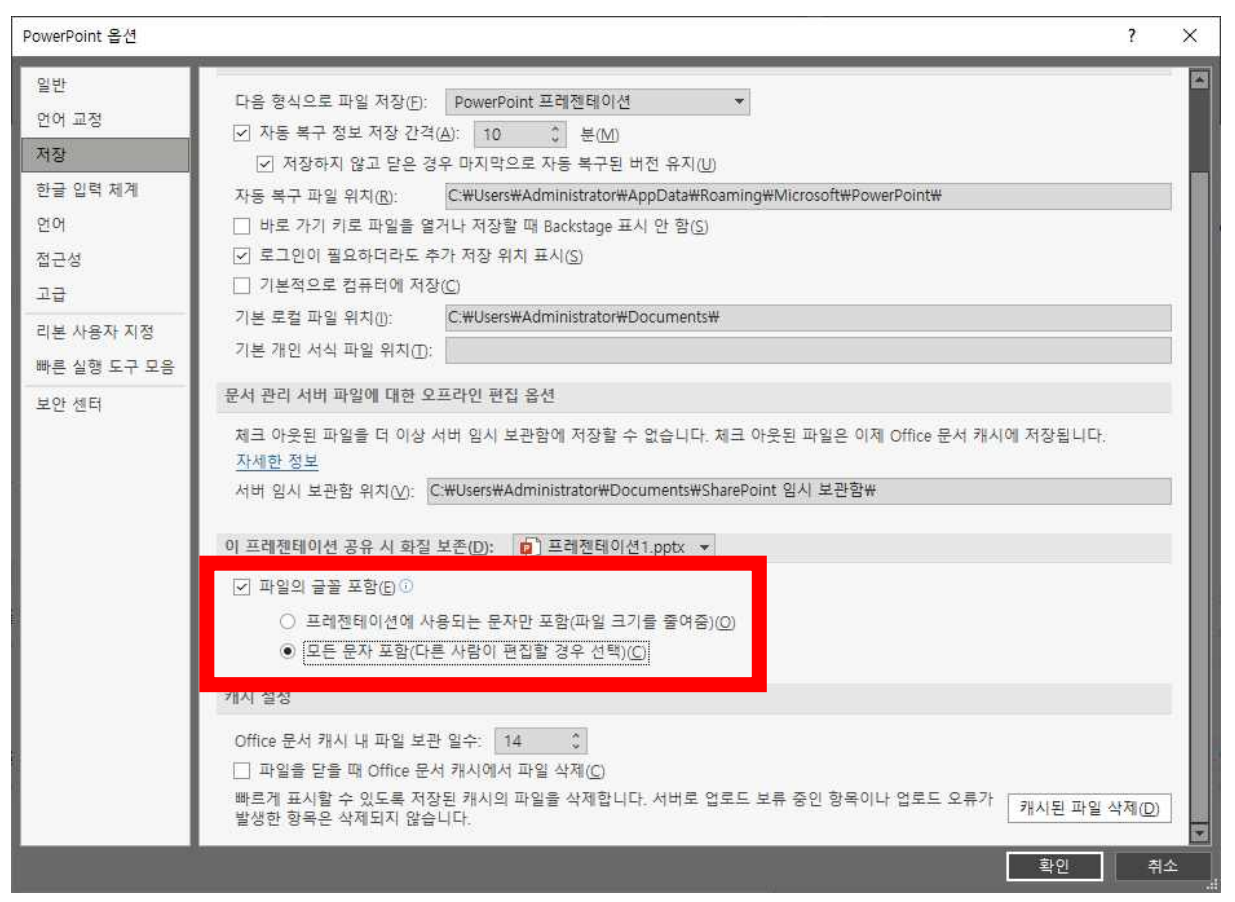

11) 파일의 글꼴 포함 옵션으로 저장된 파일은 동의대UI체가 설치 되어 있지 않은 컴퓨터에서도 동의대UI체가 깨짐 없이 볼 수 있습니다. 5. 동의대비체의 장단점

- 가. 장점
  - 1) 트루타입 글꼴로 글자의 크기를 조절해도 해상도 유지
     한글에서 최대 글꼴크기 4,096pt
     파워포인트에서 최대 글꼴크기 4,000pt
  - 2) 색상 변경 가능
  - 3) MS오피스 파워포인트에서의 3D효과를 줄 수 있음
  - 4) 기타 글꼴로서 가지는 특성을 그대로 가짐

#### 나. 단점

- 1) 글꼴을 설치해야 하는 불편함
- 2) 글꼴이 설치된 PC에서 작업한 파일을 글꼴이 설치되어 있지 않은 사람의 PC로 보낼 때에는 글꼴을 같이 보내서 설치한 후 파일을 열어야 하는 점.(단, MS PowerPoint, MS Word 에서는 [저장 옵션]에서 글꼴을 포함할 수 있다)

#### ※ 글꼴(서체)을 작업문서파일에 포함하여 저장하는 프로그램들

| 프로그램명         | 작업문서에 글꼴 포함 옵션 여부 |
|---------------|-------------------|
| MS PowerPoint | 포함                |
| MS Word       | 포함                |
| MS Excel      | 미포함               |
| 한글            | 미포함               |
| 대부분의 프로그램     | 미포함               |